Richiesta di ESONERO MATERNITA'

### Come si procede

Dalla home page accedere al menu di gestione "Offerta Formativa"

| ĥ | Home | 2                                 |                                  |                |              |                                                                                                    |
|---|------|-----------------------------------|----------------------------------|----------------|--------------|----------------------------------------------------------------------------------------------------|
|   |      | Attività recenti sulla scrivania: | tà.<br>Tipo                      | Data           | ÇNA <b>i</b> | Offerta formativa dal 01/01/2014 al 31/12/2016 @<br>25/11/2014 - 1 - Architettura, paesaggio-design-tecnologia<br>LA PREVENZIONE INCENDI: SCIA E DECRETI SUCCESSIVI                                                      |
|   |      | <b>b</b> .                        | Denuncia Inizio<br>Attivita'     | 06/02/2014     |              | i corso ha la finalità di approfondire alcuni aspetti della materia ed<br>aggiornarei professionisti su eventuali variazioni normative, il tutto<br>finalizzato al mantenimento dell'iscrizione dei professionisti neoli |
|   |      | <b>0</b> .                        | Cominicazione fine<br>Iavori DIA | 19/12/2013     |              | elenchi del Ministero dell'Interno.                                                                                                    |
|   |      | 🛱 Ristrutturazione di prova       | Denuncia Inizio                  | 23/11/2013 🔻 🔺 |              | Leggi tutto                                                                                                    |

L'immagine che appare è la seguente:

| Formazion                        | e continua                                                                                    |                |                                                                                                    |          |                                                                                                    |
|----------------------------------|-----------------------------------------------------------------------------------------------|----------------|----------------------------------------------------------------------------------------------------|----------|----------------------------------------------------------------------------------------------------|
| (e)                              | Periodo di formazione                                                                         | e dal 01/01/20 | 14 al 31/12/2016                                                                                                    |          |                                                                                                    |
| Corsi disponi                    | hili D I miej corsi D Le mie certificazioni                                                   |                |                                                                                                    |          |                                                                                                    |
| Filtra per e                     |                                                                                               | Filtra per cat | egoria [                                                                                                    | ► Filtr  | a per iscrizioni                                                                                                    |
| 1 - Archite                      | ttura, paesaggio-design-tecnologia                                                            |                |                                                                                                    |          |                                                                                                    |
|                                  | Titolo:<br>IL BIM TRA DIDATTICA E PROFESSIONE, ESPERIENZE ROMANE<br>Codice:                   | A CONFRONTO    | Tipologia:<br>3 - Seminari,Convegni,Giornate di Studio, Tavole f<br>Conferenze, Visite, Workshop et Similia;<br>Erogazione:<br>1 - Frontale | Rotonde, | Ordine/Ente:<br>ORDINE ARCHITETTI ROMA IN COLL/<br>ROMA TRE - DIP. ARCHITETTURA<br>Sede:<br>Dip. Architettura UniRomaTRE, Largo |
| Safety Contraction of the second | Titolo:<br>RICUCIRE IL MONDO, SEWING UP THE WORLD<br>Codice:<br>ARPO16022015175240T03CFP00300 |                | Tipologia:<br>3 - Seminari,Convegni,Giornate di Studio, Tavole F<br>Conferenze, Visite, Workshop et Similia;<br>Erogazione:<br>1 - Frontale | lotonde, | Ordine/Ente:<br>ORDINE ARCHITETTI DI PRATO<br>Sede:<br>MUSEODEL TESSUTO, Via Puccetti, 3,                                       |
|                                  |                                                                                               |                |                                                                                                    |          |                                                                                                    |

#### Procedere cliccando su "Le mie certificazioni"

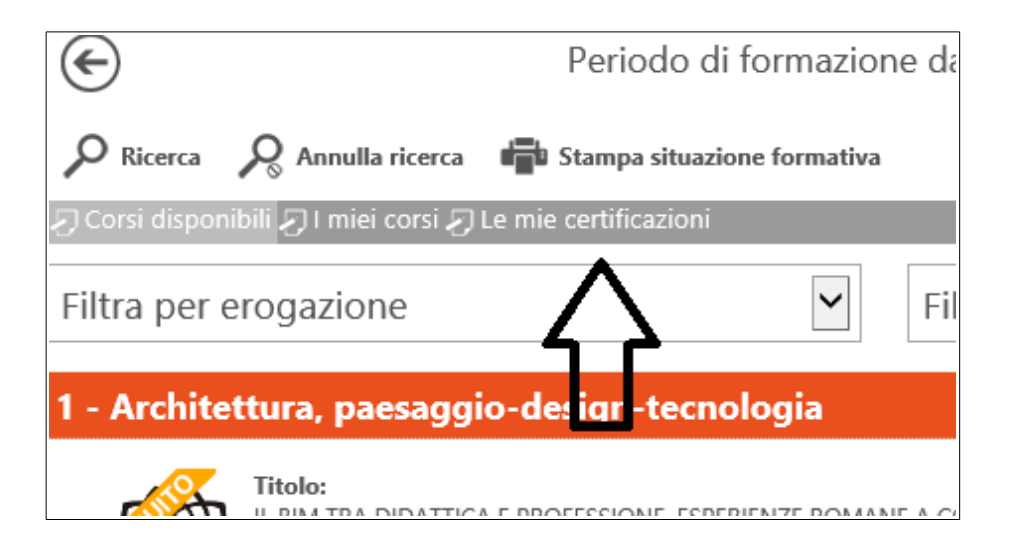

Successivamente "Nuova Istanza"

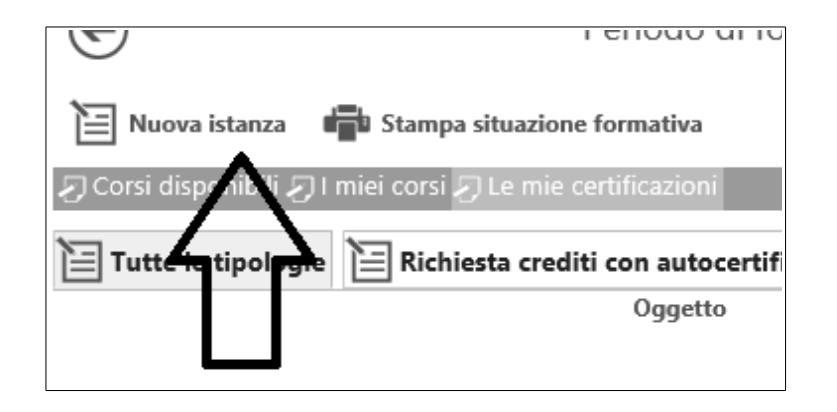

L'immagine che appare è la seguente:

|                        |                                                                                                    | Dati generali                   |
|------------------------|----------------------------------------------------------------------------------------------------|---------------------------------|
| * Oggetto:             | - Seleziona 🗸                                                                                                    |                                 |
| * Tipologia:           |                                                                                                    |                                 |
| * Data di riferimento: |                                                                                                    |                                 |
|                        | Questa data determina in che periodo verranno attribuiti i crediti formativi riconosciuti.                                         |                                 |
|                        |                                                                                                    |                                 |
|                        |                                                                                                    | Annotazioni                     |
| Note del richiedente:  |                                                                                                    |                                 |
|                        |                                                                                                    |                                 |
|                        |                                                                                                    |                                 |
| Data invio:            |                                                                                                    |                                 |
|                        |                                                                                                    |                                 |
|                        |                                                                                                    | Assunzione di<br>responsabilità |
|                        | tutte le informazioni dichiarate sono soggette alla normativa vigente relativa alle <b>sanzioni p</b>                              | <b>enali</b> , nel caso di      |
|                        | dichiarazioni mendaci, di formazione o uso di atti falsi, richiamate dall'art. 76 del D.P.R. 28/1<br>Documentazione Amministrativa | 2/2000 n.445 in materia di      |
|                        |                                                                                                    |                                 |
|                        |                                                                                                    |                                 |
|                        |                                                                                                    | Allegati                        |
|                        |                                                                                                    |                                 |
|                        | Per caricare i files e necessario salvare i dati:                                                                                  |                                 |
|                        |                                                                                                    |                                 |
|                        | I campi contrassegnati da * sono obbligatori.                                                                                      |                                 |
|                        | Invia certificazione                                                                                                    |                                 |
|                        | Salva                                                                                                    |                                 |
|                        |                                                                                                    |                                 |

#### Selezionare ora la tipologia di richiesta "Esonero obbligo formativo":

| Oggetto:             | - Seleziona                                                           |
|----------------------|-----------------------------------------------------------------------|
| Tipologia:           | Richiesta crediti con autocertificazione<br>Esonero obbligo formativo |
| Data di riferimento: | Inizio obbligo formativo                                              |

Selezionare la tipologia di esonero:

| * Oggetto:             | Richiesta esonero obbligo formativo                                                                                                    |
|------------------------|----------------------------------------------------------------------------------------------------|
| * Tipologia:           | ▼                                                                                                    |
| * Anno di riferimento: | <br>Maternità                                                                                                    |
| * CFP dichiarati:      | Malattia grave o infortunio che determinino l'interruzione dell'attività professionale per almeno 6 mesi continuativi<br>Assenza dall'Italia che determini l'interruzione dell'attività professionale, sia in Italia che all'estero, per almeno 6 mesi continuativi<br>Altri casi di documentato impedimento derivante da cause di forza maggiore e situazioni di eccezionalità |

#### Maternità:

riduce l'obbligo formativo di -20 cfp nel triennio sperimentale e -30 cfp nel triennio ordinario, ivi compresi i 4 cfp obbligatori.

#### Malattia:

Malattia grave, infortunio, che determinino l'interruzione dell'attività professionale per almeno sei mesi continuativi.

#### Assenza dall'Italia

Assenza dall'Italia, che determini l'interruzione dell'attività professionale, sia in Italia che all'estero, per almeno sei mesi continuativi.

#### Altri casi

Altri casi di documentato impedimento derivante da cause di forza maggiore e situazioni di eccezionalità.

Indicare l'anno per il quale si richiede l'esonero:

| * Oggetto:             | Richiesta esonero obbligo formativo 🔹                                                                                                    |
|------------------------|----------------------------------------------------------------------------------------------------|
| * Tipologia:           | Maternità 🔹                                                                                                    |
| * Anno di riferimento: | 2014 🔻                                                                                                    |
|                        | 2014                                                                                                    |
| * CFP dichiarati:      | 2014<br>2015<br>2016 erifica con le linee guida                                                                                                    |
|                        | Maternità, riducendo l'obbligo formativo di - <b>20 cfp</b> nel triennio sperimentale e<br>- <b>30 cfp</b> nel triennio ordinario, ivi compresi i <b>4 cfp</b> obbligatori |

#### Note del richiedente:

| Note del richiedente: | Indicare eventuali note |
|-----------------------|-------------------------|
|                       |                         |

#### Responsabilità e privacy:

| SONO CONSAPEVOLE CHE                                                                                                    | Responsabilità e<br>Privacy                           |
|----------------------------------------------------------------------------------------------------|-------------------------------------------------------|
| tutte le informazioni dichiarate sono soggette alla normativa vigente relativa alle <b>sanzioni</b> dichiarazioni mendaci, di formazione o uso di atti falsi, richiamate dagli art.75 e 76 del D.P. materia di Documentazione Amministrativa. | <b>penali</b> , nel caso di<br>R. 28/12/2000 n.445 in |
| AUTORIZZO INOLTRE                                                                                                    |                                                       |
| ai sensi dell'art.13 del D.Lgs 30/06/2003 n.196 al trattamento dei dati personali solo per lo<br>richiesti ed autorizzo altresí la trasmissione degli stessi all'Ordine di appartenenza.                                                      | scopo per cui sono stati                              |

#### **IMPORTANTE**

Prima di procedere con il caricamento della documentazione obbligatoria e utile all'istruttoria di verifica dell'Ordine, è necessario salvare l'istanza.

| Per caricare i | files è necessario salvare i dati!   |
|----------------|--------------------------------------|
|                | Invia certificazione<br>Salva Chiudi |
|                |                                      |

Dopo il salvataggio l'immagine che appare è la seguente:

| ▲ | Documentazione a supporto della dichiarazione 🕖 |
|---|-------------------------------------------------|
|   | Altra documentazione 🕢                          |
|   |                                                 |
|   | l campi contrassegnati da * sono obbligatori.   |
|   | Invia certificazione                            |
|   |                                                 |

Procedere quindi con il caricamento della documentazione. Formato ammesso .pdf

Successivamente, dopo aver controllato con attenzione quanto inserito, cliccare su "Invia certificazione".